## Online Mortgage Payment with MassHousingConnect

1) To open a MassHousingConnect account you will need an active email address, your MassHousing account number, and social security number. (Please use personal email address to get started and not a work-related email address).

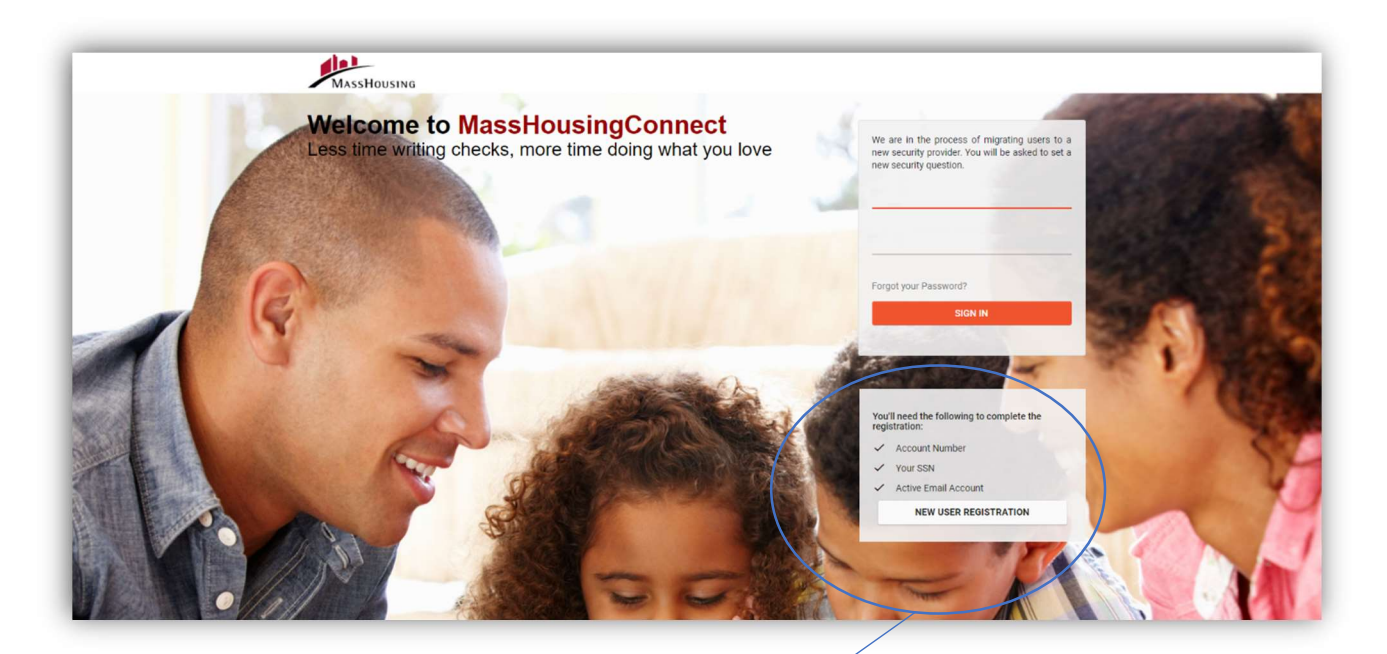

## New User Registration

You'll need the following to complete the registration:

- Account Number
- ✓ Your SSN

Active Email Account

NEW USER REGISTRATION

| cdanvers@yopmail.com                                                                                   | à   |
|----------------------------------------------------------------------------------------------------|-----|
| <u>a</u>                                                                                               | ٩   |
| <ul> <li>At least 8 character(s)</li> </ul>                                                            |     |
| At least 1 number(s)                                                                                   |     |
| At least 1 symbol(s)                                                                                   |     |
| At least 1 lowercase letter(s)                                                                         |     |
| <ul> <li>At least 1 uppercase letter(s)</li> </ul>                                                     |     |
| <u></u>                                                                                                | ٩   |
| Carol                                                                                                  |     |
|                                                                                                    |     |
| Danvers                                                                                                |     |
| Danvers<br>Middle Name                                                                                 |     |
| Danvers<br>Middle Name                                                                                 | 7   |
| Danvers<br>Middle Name<br>indicates required field<br>1 have read and agree to the Terms<br>Conditions | and |

110 11 1

2) Once you click "Register" you will receive a confirmation email to verify your email address and activate your account.

| Hi Carol,                                                                                           |                  |
|----------------------------------------------------------------------------------------------------|------------------|
| Welcome to MassHousing UAT!                                                                         |                  |
| To verify your email address and activate your account, please click the following link:            |                  |
| Activate Account                                                                                    | Activate Account |
| Thanks!                                                                                             |                  |
| HomeOwnership Customer Service Center                                                               |                  |
| This is an automatically generated message from MassHousing. Replies are not monitored or answered. |                  |

## **Confirmation Email**

3) You will need the name and social security number of a borrower on the MassHousing account and the zip code for the property.

| Enter the information below | w as it annears on your hilling sta  | ement |  |  |
|-----------------------------|--------------------------------------|-------|--|--|
| First Name *                | in do it appears on your sinning ora |       |  |  |
| Carol                       | â                                    |       |  |  |
| Middle Initial              |                                      |       |  |  |
|                             |                                      |       |  |  |
| Last Name *                 |                                      |       |  |  |
| Danvers                     |                                      |       |  |  |
| Arrenthiumharr              |                                      |       |  |  |
| ******                      |                                      |       |  |  |
|                             |                                      |       |  |  |
| Zip Code *                  |                                      |       |  |  |
| 02301                       |                                      |       |  |  |
| Social Security Number *    |                                      |       |  |  |
| ·······                     |                                      |       |  |  |
|                             |                                      |       |  |  |
| * Required Field            |                                      |       |  |  |
|                             |                                      |       |  |  |
| SUBMIT CAN                  | CEL                                  |       |  |  |
|                             |                                      |       |  |  |
|                             |                                      |       |  |  |
|                             |                                      |       |  |  |
|                             |                                      |       |  |  |

4) Once your MassHousingConnect account is set up, you will have access to your current account information on the Account Details tab (on the right panel), the ability to schedule payments on the Automatic Payments tab (on the right panel), make one-time payments (on the right panel) or send a secure message from the Messages tab on the tool bar at the top.

| MassHousing                                                              | lougeo nelpoentei                 |                                  |                                     |
|--------------------------------------------------------------------------|-----------------------------------|----------------------------------|-------------------------------------|
| ccount Details AC 2639 - 999 GHIJKLM S                                   | тиужх                             |                                  |                                     |
| Mortgage                                                                 | Remaining Balance:                | \$232,844.39                     | Account Details                     |
| 999 GHIJKLM STUVWX,<br>BCDEFGHI, MA 02301<br>AC2639 (Current)            | Escrow Balance:<br>Interest Rate: | \$6,003.75 (j)<br>4.5%           | Payment History<br>One Time Payment |
| Regular Monthly Payment Amount and Dre Date*<br>\$1,921.72<br>06/01/2021 | Original Loan Amount:<br>Started: | \$252,200.00<br>01/27/2017       | Automatic Payment                   |
|                                                                          | Term:<br>Maturing:                | 360 Months<br>02/2047<br>Monthly | My Information                      |
| * The amount and date are subject to change                              | Payment Cycle.                    | Monally                          |                                     |

5) **One Time Payment** allows you to make a payment, <u>whenever you choose</u>, with no additional fees. All you need is an active bank account and your bank's routing number.

| e Time Payment                      | AC 2639 - 999 GHIJKLM STUVWX   |                                       |
|-------------------------------------|--------------------------------|---------------------------------------|
| Pending Payments<br>Select Amount * |                                | Account Details<br>Payment History    |
| Pay Total Due<br>\$1,921.72         | Principal Only<br>\$0.00       | One Time Payment<br>Automatic Payment |
| \$ Additional Principal<br>\$0.00   | \$ Additional Escrow<br>\$0.00 | My Information                        |

6. Once you have hit 'submit' you will see this confirmation page and you have completed the transaction steps! *Please note that it takes 2 business days* for funds to be debited from your bank account and <u>could take up to 7 days to realize input errors</u> that could prevent processing.

| Accounts Messages Help Center<br>MASSHOUSING<br>ne Time Payment AC 2639 - 999 GHIJKLM STUVWX                                                                                                    | L Hi C                                                                                        |
|----------------------------------------------------------------------------------------------------|-----------------------------------------------------------------------------------------------|
| Thank you for making a payment.  Payment Amount \$2,021.72  Payment Scheduled on 05/25/2021  Your payment has been scheduled successfully with a reference number of 10426390028  MAKE ANOTHER PAYMENT | Account Details<br>Payment History<br>One Time Payment<br>Automatic Payment<br>My Information |

## **OTHER OPTIONAL FEATURES**

1. You have the option to save your monthly payment information with our "Wallet" feature.

| Checking              | • | Account Number *       | 0 |
|-----------------------|---|------------------------|---|
| Routing Number *      |   |                        |   |
| 784512358             | ? | Bank Name not found    |   |
| Name On Account *     |   | City *                 |   |
| Captain Marvel        |   | Hala                   |   |
| Massachusetts         | • | Add to wallet          |   |
| Nickname for Wallet * |   | -                      |   |
| Captain Marvel        |   | Set Default for Wallet |   |
| equired Field         |   |                        |   |

2. **Automatic Payment** allows you to have your monthly payment deducted from your bank account <u>automatically</u> every month. <u>You</u> choose the date your payment will be processed. Update your automatic payment details whenever you want on MassHousingConnect. It is recommended that you schedule your payment on any day from the 1-15<sup>th</sup> of the month to avoid a late charge.

|                                                                                                    | 2639 - 999 GHIJKLM STUVWX                                                                                                    |                           |
|----------------------------------------------------------------------------------------------------|----------------------------------------------------------------------------------------------------|---------------------------|
| \$1,946.72 is your total monthly recurring                                                                                                    | ng payment.                                                                                                    | Account Details           |
| \$ Additional Principal                                                                                                    | \$ Additional Escrow                                                                                                    | Payment History           |
| \$25.00                                                                                                    | \$0.00                                                                                                    | 11 CO. 07 (00000) (00000) |
|                                                                                                    |                                                                                                    | One Time Payment          |
|                                                                                                    |                                                                                                    | Automatic Payment         |
| Set My Payment Frequency                                                                                                    | 201 NZM 201                                                                                                    |                           |
| Monthly                                                                                                    | Sth T                                                                                                    | My Information            |
| Effective Date *                                                                                                    |                                                                                                    |                           |
| 06 (05 (0001                                                                                                    |                                                                                                    |                           |
| 06/05/2021<br>Payment must be started on the 5th of the                                                                                                    | e month and be at least 2 days from today                                                                                                    |                           |
| 06/05/2021<br>Payment must be started on the 5th of the<br>Select wallet item for payment*                                                                                                    | e month and be at least 2 days from today                                                                                                    |                           |
| 06/05/2021<br>Payment must be started on the 5th of the<br>Select wallet item for payment*                                                                                                    | e month and be at least 2 days from today  Pay by Bank  it)                                                                                                    |                           |
| 06/05/2021<br>Payment must be started on the 5th of the<br>Select wallet item for payment*<br>Captain Marvel0870 (Defaul<br>NEW PAYMENT METHOD                                                                                                    | e month and be at least 2 days from today                                                                                                    |                           |
| 06/05/2021 Payment must be started on the 5th of the Select wallet item for payment*  Captain Marvel0870 (Defaul NEW PAYMENT METHOD Required Field                                                                                                    | e month and be at least 2 days from today                                                                                                    |                           |
| 06/05/2021 Payment must be staited on the 5th of the Select wallet item for payment*  Captain Marvel0870 (Defaul  NEW PAYMENT METHOD Required Field  By clicking 'Submit a Payment' button, 3                                                                    | e month and be at least 2 days from today                                                                                                    |                           |
| 06/05/2021 Payment must be started on the 5th of the Select wallet item for payment*  Captain Marvel0870 (Defaul New PAYMENT METHOD Required Field By clicking "Submit a Payment' button, 3 The automatic payment start date can b                               | e month and be at least 2 days from today                                                                                                    | ned in your               |
| 06/05/2021 Payment must be started on the 5th of the Select wallet item for payment*  Captain Marvel0870 (Defaul  NEW PAYMENT METHOD  Required Field  By clicking "Submit a Payment" button, 3  The automatic payment start date can b note. (Typically 15 days) | e month and be at least 2 days from today  mark  pay by Bank  pay pay by Bank  pay pay by Bank  pay pay by Bank  pay pay by Bank  pay pay by Bank  pay by Bank  p | ned in your               |